### **TOUCH SCREEN HOME MENU**

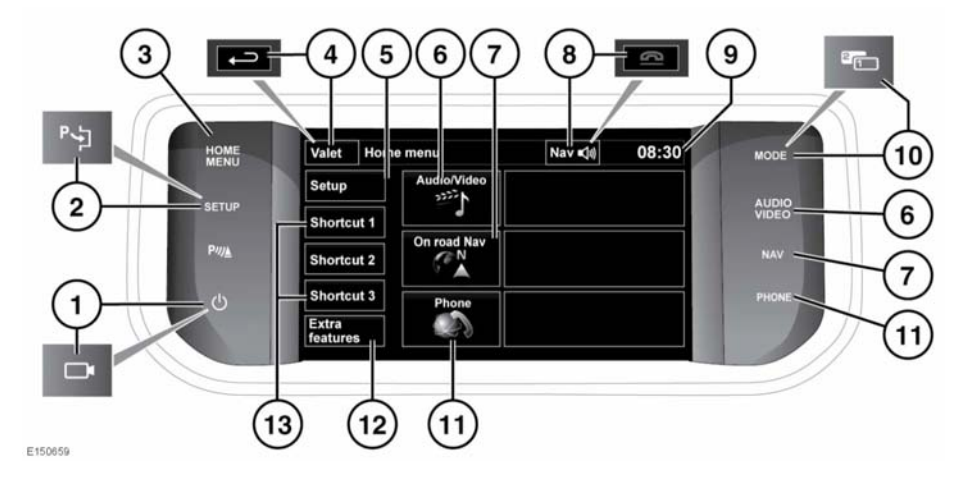

Always run the engine during prolonged use of the Touch screen. Failure to do so may discharge the vehicle battery, preventing the engine from starting

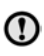

Avoid spilling or splashing liquids onto the Touch screen.

- 1. Press to turn on/off the screen. When proximity cameras are fitted, this icon is changed and the button will turn cameras on/off.
- Press to select the Touch screen Setup menu. When Park Assist is fitted, this icon is changed and the button should be pressed to activate Park Assist.
- 3. Press to select the Home menu.
- Touch to select Valet mode. During menu mode, the icon is changed to the Back soft key, touch to return to the previous screen displayed
- 5. Touch to select the Touch screen Setup menu.

- 6. Touch or press to select the Audio/Video menu. See 141, AUDIO/VIDEO CONTROLS.
- Touch or press to select the On road Navigation menu. Current set destination is displayed.
- While navigation is operating, touch to repeat the last given navigation instruction. During a phone call, the icon is changed. Touch to end the call.
- 9. Touch to adjust time/date.
- Touch to scroll through audio/video sources. When Dual view is fitted, this icon is changed and the button should be pressed to access the Dual view screen display.
- **11.** Touch or press to select the **Phone** menu.
- 12. Press to select the Extra features menu.
- 13. To change the shortcuts. See 73, TOUCH SCREEN SETUP.

# **TOUCH SCREEN USE**

- Always run the engine during prolonged use of the Touch screen. Failure to do so may discharge the vehicle battery, preventing the engine from starting
- ()

Avoid spilling or splashing liquids onto the Touch screen.

# **TOUCH SCREEN CARE**

Do not use abrasive cleaners on the touch screen. For approved cleaning products, contact your Dealer/Authorised Repairer.

# **TOUCH SCREEN SETUP**

• Select **Set-up** from the Home menu.

The setup screen is divided into categories:

- Screen
- System
- Voice
- Audio

### **SCREEN SETTINGS**

Volume pop-up: Display Volume pop-up on/off.

Screensaver: Change screensaver.

**Time out home:** Sub menu selection screens can be set to revert to the **Home** menu after a pre determined length of time.

**Theme:** Changes appearance of the Touch screen soft keys.

# SYSTEM SETTINGS

**Button feedback**: Select to turn the soft key confirmation tone on/off.

**Clock adjust**: Select 12 or 24 hour clock. Set current time. Select **Date** to change the date, or to alter the date format. Select **Set**, to store new settings.

**Note:** The clock can also be adjusted from the Touch screen time display.

Home menu shortcuts: Select up to 2 items from the displayed list to appear as shortcuts on the Home menu. Select **Clear** to deselect highlighted items.

**Language**: Select the required language. Select **Male** or **Female** voice. Touch **Change** to select alternatives for Voice and text displays. Follow the on-screen instructions to confirm.

**Note:** Some languages are not yet available for both System display text and Voice control. In this event, it will be necessary to select a separate language for Voice control.

**Volume presets**: Adjust volume for the available systems (announcements, parking aid, phone, voice etc.).

### **VOICE SETTINGS**

- Command list: View the categories and the acceptable voice commands.
  Pressing the i soft key next to any command shows alternative ways of saying the same command.
- Voicetags: View the categories. Select a category to manage the voicetags for the chosen system. See 73, VOICE SETTINGS
- Operating guide: View brief Voice system instructions. Select Voice tutorial for more detailed instructions (cancel via the displayed pop-up or by pressing and holding the voice button).

- **Preferences**: Select to alter the following settings:
  - Voice profile: The voice system can be trained to have a greater recognition of a particular voice or accent. The default setting is Standard. To build a voice profile for either User 1 or User 2, it is necessary to complete a training program first.

To complete the training for the first time, select either **User 1** or **User 2** and follow the on-screen and audible instructions.

- Voice feedback: Select On/Off.
- Feedback volume: Adjust using the +/buttons. It is not possible to reduce the volume to zero.
- Voice training: Select to access the voice system training program, designed to enable the system to better recognise the vocal characteristics of a user. Select User 1 or User 2 and follow the on screen and audible instructions. See 169, VOICE TRAINING.

The training session can be cancelled at any time by touching the on-screen pop-up or by pressing and holding the Voice button on the steering wheel. See **168**, **USING VOICE CONTROL**.

# **SELECTING VALET MODE**

Valet mode allows the vehicle to be driven and locked by a parking attendant, without giving access to the loadspace and glove box. Valet mode also prevents operation of the Touch screen, to prevent access to telephone numbers or navigation addresses.

Each time Valet mode is used a Personal Identification Number (PIN) must be entered.

1. From the Home menu, select Valet.

- 2. Enter a memorable 4 digit PIN. You will be prompted to confirm the PIN. If you wish to cancel the PIN, select **Delete**. If the PIN is cancelled, or incorrectly entered, you will be prompted to enter the PIN again.
- 3. Valet mode activated is displayed to indicate that a PIN has been accepted.

The luggage compartment and glove box are now securely locked in Valet mode and the Valet mode On screen is displayed.

### **DESELECTING VALET MODE**

- 1. When you re-enter the vehicle, select Valet.
- 2. Enter your memorable 4 digit PIN and touch the **OK** button.

Valet mode deactivated is displayed to indicate that a PIN has been accepted.

- The luggage compartment and glove box will return to the previously set security requirement.
- The Touch screen will be enabled.

**Note:** If the PIN is forgotten, Valet mode can only be deactivated by your Dealer/Authorised Repairer.

# **EXTRA FEATURES**

This menu allows selected extra features to be displayed for adjustment, switching on/off, or for information. An example of this is the ECO-Data feature.

There are more extra features available than can be displayed at any one time, therefore they are displayed in alphabetical order. Use the forward or back soft keys to move to the next screen.